インタラクティブゲーム制作 ゲームプログラミング講座 第2回資料

> 竹内 亮太 (2009/5/22)

# 2 触って遊べる 3DCG プログラム

## 2.1 前回までのあらすじ

前回の宿題では「キー操作で表示物を動かす」とい うプログラムを目標にしてみました。これを自力で実 現できた人は、結構いい線行ってます。ドキュメント から命令の使い方を調べて実際にやってみる、という 流れは今後の実践的なプログラミングにおいて必要不 可欠だからです。とはいえ、いきなりハードルが高い 課題だったのも事実でしょう。今回はこれの答え合わ せをしつつ、新たな要素を付け加えていきましょう。

## 2.2 座標系の話

「表示物を動かす」とさらっと言ってしまいました が、皆さんは 3 次元座標空間をしっかり把握できてい ますか? 2 次元の画面 (画像) は横方向  $(x \ m)$  と縦方向  $(y \ m)$  で話が済みますが、3 次元はこれに奥方向  $(z \ m)$ の要素が加わります。(x, y, z)の3つの数値で位置を 表すわけですね。これに加えて3DCGでは「カメラ」 の概念が重要になります。どの位置からどの方向を見 ているかによって、画面の横方向・縦方向がどっちの 向きになるのかが変わるわけです。詳しくはメディア 基礎演習 (3D コンテンツの基礎) のページを参照して みてください。

ではサンプルプログラムでのカメラの設定を確認し ましょう。以下の部分に注目してください。

// 視点の位置と姿勢を設定 camera.glMoveTo(0.0, 0.0, 1000.0); camera.glFocus(0.0, 0.0, 0.0); camera.glUpvec(0.0, 1.0, 0.0);

FK では、視点や物体の位置は全て fk\_Model の変数を 使って表します。サンプルプログラムでは camera と いうそのままの名前の変数で視点を表しているため、 この変数に対して位置や向きを指定することで視点が 操作できることになります。視点を動かすプログラム も面白いのですが、物体と視点を同時に動かし始める と訳が分からなくなりますので、まずは設定を確認す るだけにしておきます。glMoveTo()で座標(0,0,1000) に視点位置を持って行きます。かなり奥に持って行っ てますね。そしてglFocus()で「座標(0,0,0)を向け」 と指示しています。glUpvec()は「自分が今いる位置か ら、頭のてっぺんが向いている方向を指示する」命令 ですから、(0,1,0)で地面に垂直に、まっすぐ立ってい る状態に設定されています。ということは、サンプル プログラムの状態だと

- 画面の横方向が *x* 軸、中心が 0 で右方向がプラス
- 画面の縦方向が y 軸、中心が 0 で上方向がプラス
- 画面の奥方向が z 軸、今居る位置が 1000 で奥方 向がプラス

になっています。

ということは、キー操作に合わせて物を動かすには 上記のルールに従って座標値をいじればいいことにな ります。サンプルプログラムで物体を表している変数 は blockModel ですから、こいつに対して移動させる 命令を呼びます。while ループ内に以下のコードを追 記してみましょう。fk\_Model に対して使える命令はマ ニュアルの第8章にまとまっていますので、色々試し てみてください。

// 直方体を Y 軸中心に回転 blockModel.glRotateWithVec(0.0, 0.0, 0.0, fk\_Y, FK\_PI/1000.0);

// [これを追加] blockModel.glTranslate(1.0, 0.0, 0.0);

こうすると、物体は回転しながら右に流れて消えてい きます。しかし当然、勝手に動いていってしまうので、 このままでは「動かしている」感はありません。さて、 どうしたものでしょう?

## 2.3 ゲームは繰り返しと条件分岐で作れる!?

私の知り合いのゲームプログラマーが生んだ名言で す。ある意味真理です。ゲームプログラムの構造上、ぐ

}

るぐる回り続けるのが日常になっているということは 前回お話ししました。その構造の中で

- あるキーが押されてる時はこうする
- キャラクターが空中にいたらこうする
- キャラクターとものがぶつかったらこうする

という条件分岐をひたすら書き連ねていくのがゲーム プログラミングである、と言い切ってしまっても間違 いではありません。もちろんこれらを正直に書いてい たら、プログラムは間違いなくパンクします。プログ ラムよりも先にプログラマがパンクしかねません。そ れをどうにかするために、関数だのオブジェクト指向 だのを持ち出して、効率的に書けるように工夫する必 要があるのです。

その工夫の話は後回しにして、今は動きに反応して 動いてくれることを目標にしましょう。カーソルキー の右キーに反応して横に移動するようにするには、以 下のようにします。

```
// キーが押されている時だけ右に移動
if(window.getSpecialKetStatus(FK_RIGHT,
false)) {
    blockModel.glTranslate(1.0, 0.0, 0.0);
}
```

fk-Windowの変数がウィンドウを表すわけですが、こ の変数はキーが押されているかどうか、などといった 命令も持っています。詳細は FK ユーザーマニュアル の第10章を見てください。これがうまく行ったら、次 は上下左右に動かしたくなるのが人情でしょう。これ はサンプルコードを載せませんので、自力でコードを 追加して実現してみてください。

## 2.4 もうちょっとゲームらしく

こうして「操作」が曲がりなりにもできるようになっ てきたわけですが、このままでは見た目があまりにも 殺風景です。ゲームの面白さは見た目だけではありま せんが、あまりに無機質な表示内容だと気が滅入って きます。そこで、このサンプルに以下の改良を加えま しょう。

• 背景色をもっと明るい色にしてみる

● 床を作る

もっとゲームっぽい視点にする

それぞれ実現方法を述べていきます。

#### 2.4.1 背景色の変更

背景色はfk\_Scene 型の変数でコントロールします。 サンプルだと scene という名前の変数がありますね。 こいつは背景色を変えるだけではなく、画面に表示す るものを登録したり、取り消したりするという大役を 任されている変数です。サンプルでも表示物を登録す る entryModel()、視点を登録する entryCamera() とい う関数が使われているのが分かると思います。

色々ついでに説明したくなりますが、今は背景色に 集中しましょう。マニュアルの第9章に一通りの機能 が載っていますが、背景色の設定は次のようになりま す。while ループ突入前に以下を追記してください。

// 背景色を変更する scene.setBGColor(0.0, 1.0, 1.0);

これで背景が爽やかな(目が痛い)水色になります。色 が気に入らなかったら、この引数は(R,G,B)を表し ている数値ですので、自由に変えてみてください。

2.4.2 床を作る

発想としては「幅と奥行きがでっかく、高さがちっちゃい直方体を作る」ことで実現できると考えられます。物を増やす際には、FK では二通りの考え方があります。

- 形が同じものを増やしたい fk\_Modelの変数を 増やせばよい
- 形が違うものを増やしたい fk\_Model の変数と、
   形を表す変数も追加

この場合の形を表す変数とは fk\_Block のことになりま すが、他にも様々な形表現変数の種類が存在します。 どのようなものがあるかは第4,5章あたりを見てくだ さい。

今回は床用に別の形を用意したいので、fk\_Modelと fk\_Blockの両方を増やすことにしましょう。冒頭の変 数宣言部分に追記します。

| <pre>Fl_Window mainWindow(512, 512, "FK TEST");</pre> |
|-------------------------------------------------------|
| fk_Model camera, blockModel, lightModel,              |
| floorModel; // 実際は改行せずに追加                             |
| fk_Light light;                                       |
| fk_Block block(50.0, 70.0, 40.0),                     |
| floor(2000.0, 1.0, 2000.0); // 実際は改行せずに追              |
| 加                                                     |
| fk_Scene scene;                                       |
| fk_Window window(0, 0, 512, 512);                     |

fk\_Block の変数は、作る時にブロックの大きさを決める ことができます。最初に表示されていたのは幅(x)50・ 高さ(y)70・奥行き(z)40のブロックでしたが、floor は 床用ということでアンバランスなサイズになっていま す。こうして作った floor を、fk\_Model と結びつけて シーンに登録すれば、見事に表示されます。続けて変 数への設定部も書いてみましょう。

// 直方体の設定 blockModel.setShape(&block); blockModel.setMaterial(Yellow); // 床の設定(追加) floorModel.setShape(&floor); // 形とモデルを 結びつける floorModel.setMaterial(Gray1); // 色は他のも のでも可 // 各モデルをディスプレイリストに登録 scene.entryCamera(&camera); scene.entryModel(&blockModel); scene.entryModel(&lightModel); scene.entryModel(&floorModel); // scene に表 示物として登録

「形状」 「モデル」 「シーン」という構造は、一 見煩雑に見えるかも知れませんが実に便利な階層表現 になっています。そのうちありがたみが分かってくる でしょう。

2.4.3 視点の変更

今の設定では「床と同じ高さ (y = 0) で平行な視点」 になっていて、何がなんだかよくわからないことになっ ていると思います。ここでは xz 軸方向に床が広がって いるので、それを見下ろすような視点を考えたいと思 います。見下ろすということは、視点の位置を高くす るということ。高さを表す座標値は.....もうお分かり ですね?これは自力でやってみましょう。

視点の変更に合わせて、キー操作で物体を動かす方 向も修正しましょう。先ほどは上下方向で y 軸方向に 移動しましたが、見下ろしの画面になると少し不自然 になります。z 軸方向の移動にした方が自然でしょう。

## 2.5 更に発展

ただ直方体が回るだけの状態から、だいぶゲームっ ぽい画面になってきたと思います。ここからは皆さん が思い描くゲームのイメージに近づくようなギミック を足していってみてください。

- 物体の動きに合わせて視点も動くようにする
- ジャンプできるようにする
- 障害物を置いてぶつかれるようにする

などが考えられます。どんどんとアクションゲーム やパズルゲームの様相を呈してきましたが、どれもこ れも 3DCG を使ったゲームなら定番の内容ばかりで す。まずは自分なりのやり方で実現しようとしてみて ください。

### 2.6 次回以降の内容

今回で色々な要素を足してきましたが、結構この while ループの中がごちゃごちゃしてきたと思います。 まだ練習用のプログラムでこの有様ですから、本番の プログラムがどうなってしまうのか、ちょっと心配で すよね。

そこで、次からはオブジェクト指向のプログラミン グを取り入れていきます。今までも「超変数」は利用 してきたわけですが、これからは自分自身が書く部分 についても「超変数化」していくことで、プログラム の修正や拡張、他のプログラマとの作業分担をしやす くしていきます。

更に、いつまでたってもブロックだけでは味気ないで すから、基礎演習で登場しているキャラクターたちを 自分のプログラムに登場させてみたいと思います。も ちろんアニメーションさせられますから、一気に「ゲー ム作ってる!」感が増すはずです。

- 2.7 今日の課題
  - 1. カーソルキーの上下左右で物体が動くようにして みよう
  - 2. 視点を自分なりに工夫した位置、動きにしてみよう
  - 3. (ちょっとチャレンジ)FK Performerのアニメーショ ンキャラを取り込んでみよう
  - 4. (かなりチャレンジ) ジャンプや障害物への接触を 実現してみよう

ジャンプや障害物に関しては結構ハードルが高いで すが、今後の講座でも取り上げるつもりですので「そ の前に自力で」頑張ってみてください。一度自分で挑 戦しておいた方が「難しいポイント」が分かるのでい い予習になると思います。

FK Performer のアニメーション取り込みは、配布 ページにサンプルが載っていますので、その通りにや れば案外簡単です。これは気軽に挑戦できると思いま す。予習の意味をこめて挑戦してみてください。